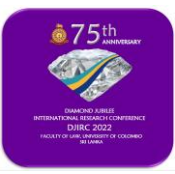

## **GUIDELINES TO USE 'CMT' INTERFACE**

Dear Authors, the DJIRC 2022 will only accept abstracts and full papers through the CMT interface. If you already have a CMT account, you can use it to submit the abstracts/full papers. If you do not have an account follow the instructions below.

1. Once you click on the submission button you will be directed to the CMT login page.

| Email *                                                                                                    |                                            |  |
|----------------------------------------------------------------------------------------------------|--------------------------------------------|--|
| Email                                                                                                    | 9                                          |  |
| Value is required.                                                                                                    |                                            |  |
| Password                                                                                                    | 9                                          |  |
| Value is required.                                                                                                    |                                            |  |
|                                                                                                    |                                            |  |
| Log In                                                                                                    |                                            |  |
| Log In<br>Forgot your password? New<br>Covenies of an international states international states int | to CMT? Register                           |  |
| Log In<br>Forgot your password? New<br>Constant on New<br>App Store<br>Microsoft Research                                                                                                    | to CMT? Register<br>entrice<br>Google Play |  |

2. Click on 'New to CMT? Register' and you will be directed to the following page.

| Create New Ac               | count                             |                                                      |  |
|-----------------------------|-----------------------------------|------------------------------------------------------|--|
| Login information           |                                   |                                                      |  |
|                             |                                   |                                                      |  |
| * Email                     | Email                             | This email will be used to login into CMT            |  |
| * Password                  | Password                          |                                                      |  |
| * Confirm Password          | Confirm Password                  |                                                      |  |
| Personal Information        | on                                |                                                      |  |
|                             |                                   |                                                      |  |
| * First Name                | First Name                        |                                                      |  |
| Middle Initial              | Initial                           |                                                      |  |
| * Last Name                 | Last Name                         |                                                      |  |
| Nickname                    | Nickname                          |                                                      |  |
| * Organization Name         | Organization Name                 |                                                      |  |
| * Country/Region            | Select 🗸                          |                                                      |  |
| External Profile Inf        | ormation                          |                                                      |  |
|                             |                                   |                                                      |  |
| Google Scholar Id           | Google Scholar Id                 |                                                      |  |
| Semantic Scholar Id         | Semantic Scholar Id               |                                                      |  |
| DBLP Id                     | DBLP Id                           |                                                      |  |
| Verification                |                                   |                                                      |  |
| Enter the characters you se | =*                                |                                                      |  |
| New   Audio                 |                                   |                                                      |  |
| TANAN                       | •                                 |                                                      |  |
|                             |                                   |                                                      |  |
|                             |                                   |                                                      |  |
|                             | I agree to the Microsoft CMT's Au | thor's Statement, Terms Of Use and Privacy & Cookies |  |
|                             |                                   |                                                      |  |
|                             | Register                          | No, thanks                                           |  |
|                             |                                   |                                                      |  |

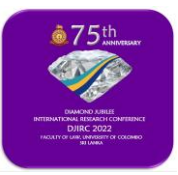

3. Once you successfully fill in the required information you will get the following message.

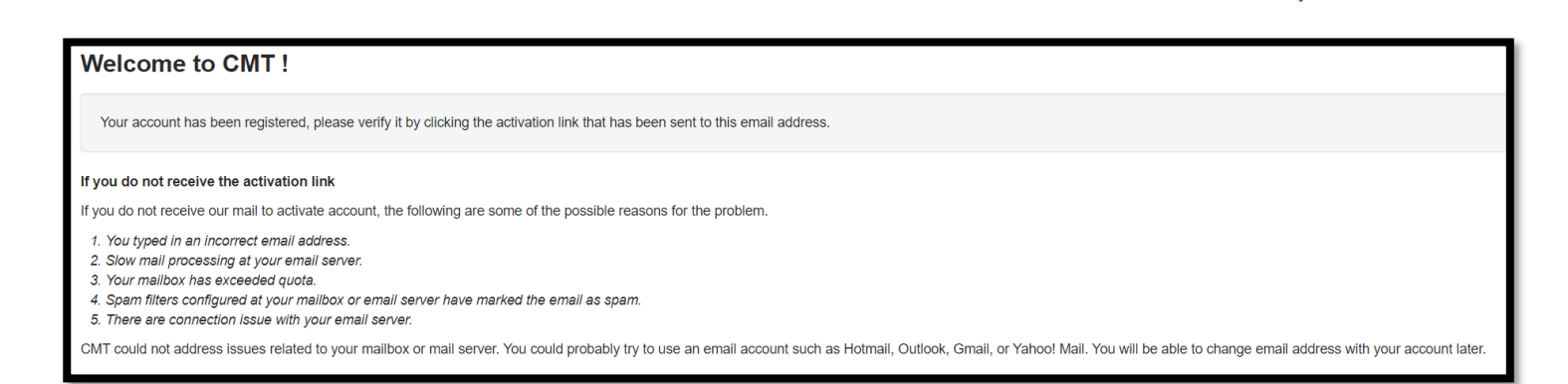

## 4. Please login to the email address that you provided to get the activation link.

| Hello                                                                                                    |
|----------------------------------------------------------------------------------------------------|
| Please click the following link to complete email verification:                                                                                                    |
| https://cmt3.research.microsoft.com/User/VerifySignup/?email=akilaishani3269%40gmail.com&hash=b39f13e6197ffc94434c31ee5b82fd2c&returnUrl=/DJIRC2022                                                                                                    |
|                                                                                                    |
| Thanks,                                                                                                    |
| CMT Team                                                                                                    |
|                                                                                                    |
|                                                                                                    |
| Download the CMT app to access submissions and reviews on the move and receive notifications:<br><u>https://apps.apple.com/us/app/conference-management-toolkit/id1532488001</u><br><u>https://play.google.com/store/apps/details?id=com.microsoft.research.cmt</u> |
| To stop receiving conference emails, you can check the 'Do not send me conference email' box from your User Profile.                                                                                                    |
| Microsoft respects your privacy. To learn more, please read our <u>Privacy Statement</u> .                                                                                                    |
| Microsoft Corporation<br>One Microsoft Way<br>Redmond, WA 98052                                                                                                    |

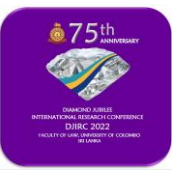

## DIAMOND JUBILEE INTERNATIONAL RESEARCH CONFERENCE – 2022 (DJIRC 2022)

"Digital Transformation and Innovative Approaches in Mitigating Challenges: A Global Agenda for Legal Education, Research and Reforms" FACULTY OF LAW, UNIVERSITY OF COLOMBO, SRI LANKA

5. Once you click on the activation link, type your username and password to login to CMT. Thereafter you can start your submission by clicking the 'Create a new submission' icon on the top left-hand corner.

| Submissions                           |       | Help Center • Select Your Role : Author • DJIRC2022 •        |
|---------------------------------------|-------|--------------------------------------------------------------|
| Author Console  Create new submission |       | 0 - 0 of 0 «« « 1 » »» Show: 25 50 100 All Clear All Filters |
| Paper ID                              | Title | Track Files Actions                                          |
|                                       |       |                                                              |

6. Once you click on the icon, you will have to select the track under which you are going to submit the paper.

| Submissions                                                       |           | Help Center+ Select Your Role : Author + DJ | IRC2022 -  |                   |
|-------------------------------------------------------------------|-----------|---------------------------------------------|------------|-------------------|
| Author Console                                                    | 5         |                                             |            |                   |
| + Create new submission                                           |           | 0-0 of 0 «« « 1 » »» Show: 25               | 50 100 All | Clear All Filters |
| Public Law<br>International Law<br>Comparative Law<br>Private Law | Title<br> | Track                                       | Files      | Actions           |
| Commercial Law                                                    |           |                                             |            |                   |

7. Once you select the relevant track, you will be directed to the following page. Please make sure that you include all the required information and upload the requested documents.

| Submissions                                                                                                    |             |                                                   | Help Center- Sele     | eet Your Role : Author - DJIRC2022 - |      |  |  |
|----------------------------------------------------------------------------------------------------|-------------|---------------------------------------------------|-----------------------|--------------------------------------|------|--|--|
| Create New Submission                                                                                                    |             |                                                   |                       |                                      |      |  |  |
| Dear Authors, As the Chair of this Diamond Aubles International Research Conference, I would like to congratulate you for taking part in the conference. I kindly request you to adhere when submitting your abstracts/ful papers. Thank You |             |                                                   |                       |                                      |      |  |  |
| Tesk-Public law                                                                                                    |             |                                                   |                       |                                      |      |  |  |
| TITLE AND ABSTRACT                                                                                                    | How Two Law |                                                   |                       |                                      |      |  |  |
| · Tota                                                                                                    |             |                                                   |                       |                                      |      |  |  |
| *Abitrati                                                                                                    |             |                                                   |                       |                                      |      |  |  |
| AUTHOR I *                                                                                                    |             |                                                   |                       |                                      |      |  |  |
| Primary Contact Email                                                                                                    | First Name  | Last Name                                         | Omanization           | Country/Re                           | nion |  |  |
| akalanka@law.omb.ac.lk                                                                                                    | Akalanka    | Thilakarathna                                     | University of Colombo |                                      | x ++ |  |  |
| Erral                                                                                                    |             |                                                   |                       |                                      |      |  |  |
| FLEB                                                                                                    |             |                                                   |                       |                                      |      |  |  |
| You can uplicad from 1 to 4 files. Maximum file size is 10 Mb. We accept door, door, portformate.                                                                                                    |             |                                                   |                       |                                      |      |  |  |
|                                                                                                    |             | Drop files here<br>-ce-<br>© Upload from Computer |                       |                                      |      |  |  |
| ADDITIONAL QUESTIONS                                                                                                    |             |                                                   |                       |                                      |      |  |  |
| 1. Submission Check List *                                                                                                    |             |                                                   |                       |                                      |      |  |  |
| Darwayes                                                                                                    |             |                                                   |                       |                                      |      |  |  |
| Plaze make sue pain you have sourmaed inervisiand and house declaration.  Autor Declaration  Autor Declaration                                                                                                    |             |                                                   |                       |                                      |      |  |  |
| Submit Cannol                                                                                                    |             |                                                   |                       |                                      |      |  |  |
| Solidi Casi                                                                                                    |             |                                                   |                       |                                      |      |  |  |
|                                                                                                    |             |                                                   |                       |                                      |      |  |  |
|                                                                                                    |             |                                                   |                       |                                      |      |  |  |
|                                                                                                    |             |                                                   |                       |                                      |      |  |  |

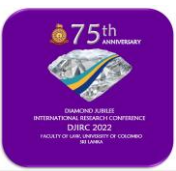

8. Once the uploading is done, you will get a submission summary as indicated below:

| Submissions                       | Help Center - Select Your Role : Author - DJIRC2022 - DJIRC2022 -                                                                          |   |
|-----------------------------------|----------------------------------------------------------------------------------------------------|---|
| Submission Summary                |                                                                                                    |   |
| Conference Name                   | Diamond Jubilee International Research Conference of the Faculty of Law of the University of Colombo 2022                                  | • |
| Track Name                        | Public Law                                                                                                    |   |
| Paper ID                          | »                                                                                                    |   |
| Paper Title                       | 4                                                                                                    |   |
| Abstract                          |                                                                                                    |   |
| Created on                        | 7/5/2022, 12:20:38 PM                                                                                                    |   |
| Last Modified                     | 7/5/2022, 12:20:38 PM                                                                                                    |   |
| Authors                           | Akalanka Thilakarathna (University of Colombo ) < akalanka@law.cmb.ac.lk> 👁                                                                |   |
| Submission Files                  | Author-Consent-Form.docx (15.6 Kb, 7/5/2022, 12:19:52 PM)<br>Abstract Submission Template-DJIRC 2022.docx (15.6 Kb, 7/5/2022, 12:19:52 PM) |   |
| Submission Questions Response     | 1. Submission Check List<br>Dear Authors                                                                                                   |   |
|                                   | Please make sure that you have submitted the Abstract and Author Declaration                                                               |   |
|                                   | Abstract                                                                                                    |   |
|                                   | Author Declaration                                                                                                    |   |
|                                   |                                                                                                    |   |
|                                   |                                                                                                    |   |
| Edit Submission Back to Author Co | /Isore                                                                                                    |   |
|                                   |                                                                                                    |   |
|                                   |                                                                                                    |   |

9. You can always check the status of your submission through the homepage of the CMT interface.

| Author Console |                                                                                     |            |                                                                                                    |                                                                                                    |  |  |  |
|----------------|-------------------------------------------------------------------------------------|------------|----------------------------------------------------------------------------------------------------|----------------------------------------------------------------------------------------------------|--|--|--|
| + Create new   | + Create new submission• 1-1 of 1 «« « 1 » »» Show: 25 50 100 All Clear All Filters |            |                                                                                                    |                                                                                                    |  |  |  |
| Paper ID       | Title                                                                               | Track      |                                                                                                    |                                                                                                    |  |  |  |
|                |                                                                                     |            | Files                                                                                                    | Actions                                                                                                    |  |  |  |
| Crear          | Show abstract                                                                       | Public Law | Submission files:<br>(a) Author-Consent-Form.docx<br>(b) Abstract Submission Template-DJIRC 2022.docx<br>Supersectors Elle Not Ulended | Submission:<br>I Edit Submission I Edit Conflicts × Delete Submission<br>Supplementary Material:<br>I Upload Supplementary Material |  |  |  |
|                |                                                                                     |            | Supplementary File Not Oploaded                                                                                                    | Email:<br>S Email Track Chair                                                                                                    |  |  |  |

\*If there are any queries, please write to us at dj.irc2022@law.cmb.ac.lk